#### KIS4WIN PUTNI NALOZI I LOCCO VOŽNJA uputa za rad

#### PUTNI NALOZI

- Modul Putnih naloga je aplikacija za izradu putnih naloga i locco vožnje, koju program automatski knjiži u glavnu knjigu i automatski kreira JOPPD obrazac.
- Modul putnih naloga nalazi se u meniju OPĆI POSLOVI
- Početni ekran naloga kao na slici dolje
- 😤 Putni nalozi

Na alatnoj traci su standardne opcije: Dodaj(F9), Pristup(F12) i Ispis(F8) Šifrarnici: - vozača, vozila, destinacija, država i partnera, te tečajna lista, kontni plan, Dugme Proknjiži i Proknjiži JOPPD.

 $\times$ 

|   | 📇 Ispis (F8 | (spis (F8) |      | Pristup (F12) |             | <u> K</u> ozači 🛛 🕞 |            | 💡 Destinacije     | Države | Partneri      | 🚷 <u>T</u> ečajn | a lista 🛛 📀 Kor | n.Plan Proknjiži | Proknjiži JOPPD |                      |   |
|---|-------------|------------|------|---------------|-------------|---------------------|------------|-------------------|--------|---------------|------------------|-----------------|------------------|-----------------|----------------------|---|
|   |             |            |      |               |             |                     |            |                   |        |               |                  |                 |                  |                 |                      |   |
|   | Id.         | Vrsta dok. | Broj | Pod.Broj      | Datum izrad | e Planirani         | odlazak    | Planirani dolazak | Sati   | Broj dnevnica | Š. vozača        | Ime             | Prezime          | Šifra           | Partner              | ^ |
|   | 3           | PN         | 1    | . 1           | 19.04.17    | 18.04.17            | 7 8:00:00  | 19.04.17 17:05:00 | 33     | 1,5           | 2                | Denis           | Žarković         | 5072            | NIRS TRGOVINA D.O.O. |   |
|   | 12          | PN         | 2    | 1             | 27.04.17    | 25.04.17            | 7 5:15:00  | 26.04.17 18:59:00 | 37     | 2             | 5                | Igor            | Janjić           | 2933            | DATA BAK d.o.o.      |   |
|   | 13          | PN         | 3    | 1             | 25.04.17    | 25.04.17            | 7 16:00:00 | 26.04.17 19:25:00 | 27     | 1             | 6                | Ilijana         | Janjić           | 5072            | NIRS TRGOVINA D.O.O. |   |
| ▶ | 14          | PN         | 4    | 1             | 28.04.17    | 23.04.17            | 7 9:12:00  | 25.04.17 20:12:00 | 59     | 2,5           | 1                | ANTA            | ŽARKOVIĆ         | 4177            | DSD d.o.o.           |   |
|   | 15          | PN         | 5    | 1             | 28.04.17    | 28.04.17            | 7 9:22:00  | 30.04.17 20:22:00 | 59     | 2,5           | 1                | ANTA            | ŽARKOVIĆ         | 5801            | PROFI INTERIJERI     |   |
|   | 16          | LV         | 1    | . 1           | 28.04.17    | 28.04.17            | 79:26:13   | 28.04.17 15:26:13 | 6      | 0             | 1                | ANTA            | ŽARKOVIĆ         | -1              |                      |   |
|   | 19          | PN         | 6    | 1             | 05.05.17    | 04.05.17            | 7 11:37:00 | 05.05.17 11:37:00 | 24     | 1             | 1                | ANTA            | ŽARKOVIĆ         | 5251            | GRADINA VIS D.O.O.   |   |
|   | 20          | LV         | 2    | 1             | 05.05.17    | 05.05.17            | 7 15:59:39 | 05.05.17 15:59:39 | 0      | 0             | 1                | ANTA            | ŽARKOVIĆ         | -1              |                      |   |
|   | 21          | PN         | 7    | 1             | 15.05.17    | 15.05.17            | 7 15:49:00 | 15.05.17 15:49:00 | 0      | 0             | 2                | Denis           | Žarković         | 5816            | KRASS HOTEL D.O.O.   |   |
|   | 22          | PN         | 8    | 1             | 23.05.17    | 23.05.17            | 7 16:15:00 | 23.05.17 16:15:00 | 0      | 0             | 4                | Snježana        | Bočina           | 5               | LEOPON d.o.o.        |   |

# ŠIFRARNIK VOZAČA

- Vozača dodajete klikom na dugme F9 (Dodaj), otvara se prozor sa podatcima, broj I.D. generira se automatski i ide redom, a ime i prezime vozača upisujete.
- U polje šifra radnika program će automatski upisati šifru pod kojom je radnik otvoren u modulu obračuna plaća potrebno je kliknuti na dugme "mapiraj". Klikom na dugme pojavi se lista radnika, odaberite radnika i ENTER šifra radnika veže uz vozača. Šifru radnika bitno je vezati za vozača zbog automatskog generiranja JOPPD obrasca iz modula putnih naloga.

| 😤 Vozač | i            |          |          |            |               |             | — | $\times$ |
|---------|--------------|----------|----------|------------|---------------|-------------|---|----------|
|         |              |          |          | Dodaj (F9) | Pristup (F12) |             |   |          |
| I.D.    | I.D. Ime Pre |          |          |            | Kfc           | Šif Radnika |   | ~        |
|         | 1            | ANTA     | ŽARKOVIĆ |            | 3             | 12          |   |          |
|         | 2            | Denis    | Žarković |            | 1             | 3           |   |          |
|         | 3            | Robert   | Rimac    |            | 1             | 20          |   |          |
|         | 4            | Snježana | Bočina   |            | 1             | 17          |   |          |
|         | 5            | Igor     | Janjić   |            | 1             | 2           |   |          |
|         | 6            | Ilijana  | Janjić   |            | 1             | 4           |   |          |
| ►       | 7            | Željana  | Babić    |            | 1             | 2           |   |          |
|         |              |          |          |            |               |             |   |          |
|         |              |          |          |            |               |             |   | - 8      |

# ŠIFRARNIK VOZILA

• Vozila dodajemo klikom na dugme F9 (Dodaj), otvara se prozor u kojem se I.D. automatski generira, upisujete naziv i registarsku oznaku vozila, definirate vlasništvo (privatno, službeno ili iznajmljeno), kategoriju (automobil, kombi ili kamion) i visinu naknade po km primjerice 2,00 Kn ako je vozilo privatno.

| 5 | Vozila        |                                                                                                    |                       | _          | × | < |
|---|---------------|----------------------------------------------------------------------------------------------------|-----------------------|------------|---|---|
|   |               | Doda                                                                                                    | aj (F9) Pristup (F12) |            |   |   |
|   | Id.           | Naziv                                                                                                    | Reg.Oznaka            | Kategorija |   | ^ |
|   | 1             | TOYOTA COROLLA                                                                                                    | ST 123-OH             | Automobil  |   |   |
|   | 2             | TOYOTA YARIS                                                                                                    | ST 2437 D             | Automobil  |   |   |
|   | 3             | MITSUBISHI OUTLANDER                                                                                                    | ST 12456 B            | Automobil  |   |   |
|   | 4             | CITROEN C3                                                                                                    | ST 245 SG             | Automobil  |   |   |
|   | 5             | Renault Megane                                                                                                    | ST 542 SF             | Automobil  |   |   |
| Þ | 6             | RENAULT TWINGO                                                                                                    | ST 525 II             | Automobil  |   | _ |
|   |               |                                                                                                    |                       |            |   |   |
|   |               |                                                                                                    |                       |            |   | ¥ |
|   | C             |                                                                                                    |                       |            | > |   |
| Р | regled Pristu | an di contra di contra di |                       |            |   |   |

#### DESTINACIJE

• Klikom na dugme F9 (Dodaj) otvara se prozor u kojem se šifra destinacije automatski generira, potrebno je upisati naziv destinacije

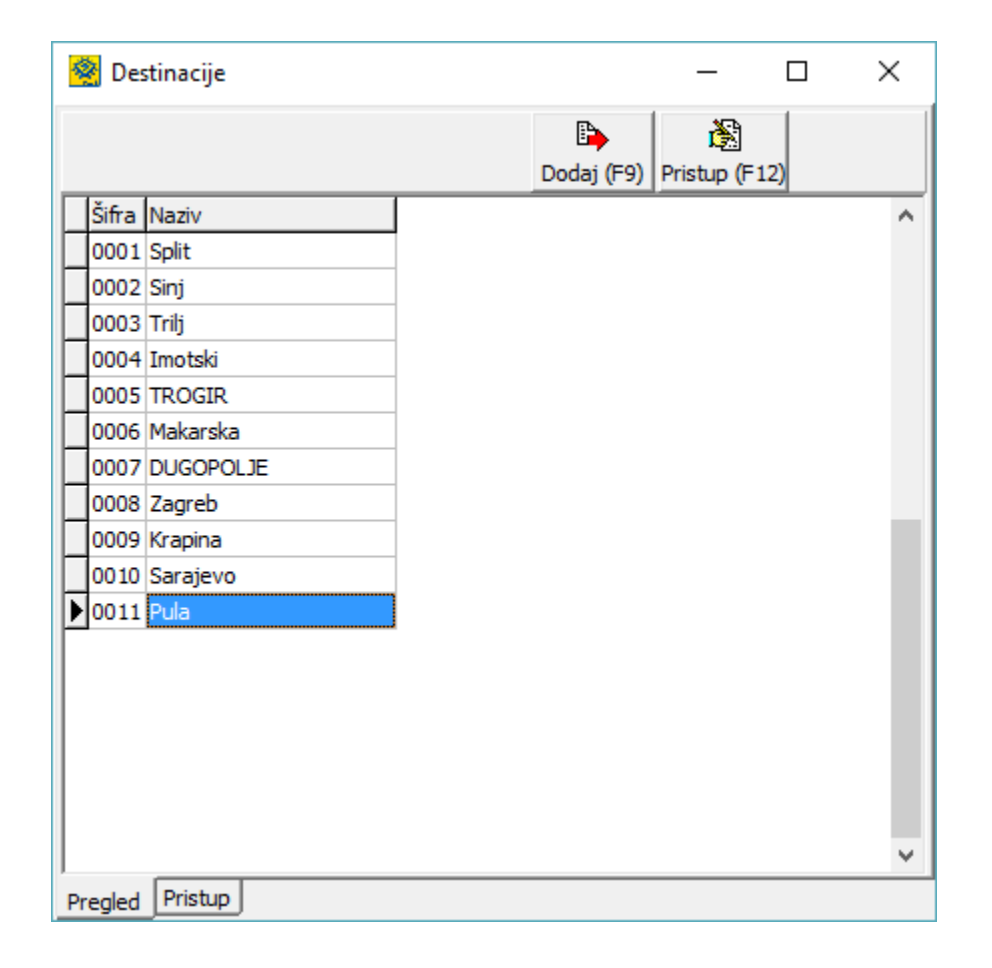

## ŠIFRARNIK DRŽAVA

 Šifrarnik država automatski je popunjen – naziv države, međunarodna oznaka, zakonom definirani iznos dnevnice i oznaka valute. U slučaju potrebe za dodvanjem države - Klik na dugme F9 (Dodaj) otvara se prozor u kojem se I.D. automatski generira, Oznaku države, Naziv i iznos dnevnice upisujete ručno. Enterom na polje Valuta otvara se tečajna lista gdje odabirete valutu (Kn, EUR...)

| \$ | Dr.             | žave           |            |         |               | _                  |          | ×     | ( |  |
|----|-----------------|----------------|------------|---------|---------------|--------------------|----------|-------|---|--|
|    |                 |                | Lspis (F8) | [<br>00 | Þ<br>laj (F9) | 🕅<br>Pristup (F12) |          |       |   |  |
|    | Šifra           | Naziv          |            | Valuta  | Dnevnica      | 3                  | Valuta ( | dnevn |   |  |
| Þ  | 01              | HRVATSKA       |            | Kn      |               | 170,00             | Kn       |       |   |  |
|    | AFG             | AFGHANISTAN    |            | AFN     |               | 0,00               | USD      |       |   |  |
|    | ALB             | ALBANIJA       |            | ALL     |               | 30,00              | EUR      |       |   |  |
|    | DZA             | ALŽIR          |            | DZD     |               | 0,00               | USD      |       |   |  |
|    | ASM             | AMERIČKA SAMOA |            | USD     |               | 0,00               | USD      |       |   |  |
|    | AND             | ANDORA         |            | EUR     |               | 70,00              | USD      |       |   |  |
|    | AGO             | ANGOLA         |            | AOA     |               | 0,00               | USD      |       |   |  |
|    | AIA             | ANGUILLA       |            | XCD     |               | 0,00               | USD      |       |   |  |
| L  | ATA             | ANTARKTIKA     |            | USD     |               | 0,00               | USD      |       |   |  |
| <  |                 |                |            |         |               |                    |          | >     | Ĭ |  |
| Ρ  | Pregled Pristup |                |            |         |               |                    |          |       |   |  |

### UNOS PUTNOG NALOGA

- Klikom na dugme F9 (Dodaj) otvara se obrazac kao gore na slici. U polju vrsta dokumenta ponuđeno je PN (putni nalog) ili LV (locco vožnja), promjena dokumneta je strelica gore / dolje a enterom potvrđujete odabir.
- Broj naloga se automatski kreira, a Vi ga po potrebi možete promjeniti.
- Datum izrade, odlaska i dolaska program inicijalno nudi sistemski, a Vi upisujete datum i sat odlaska kao datum i sat dolaska. Prema ukupno provedenom vremenu na putu program sam računa Zakonom dozvoljen broj dnevnica i ispisuje ih.
- Potom birate vozača i pripadajuće vozilo (način otvaranja pojašnjen u šifrarnici vozači i vozila), te iz liste partnera odabirete partnera.
  Savjet ukoliko u sklopu jednog putnog naloga obilazite više poslovnih partnera, odaberite onog partnera čija je udaljenost najveća. Na putnom nalogu će pisati grad odabranog poslovnog partnera u rubrici obavljeno putovanje u Destinaciju.
- Možete upisati svrhu puta, predujam ukoliko je isplaćen, potom birate državu posjeta a iznos dnevnice se sutomatski ispisuje u šifrarniku država je definiran iznos dnevnice pojašnjeno pod Šifrarnik država.
- Slijedeće polje je izvješće u koje upisujete opis po volji.
- U donjem dijelu tabele pozicionirajte se na polje OD, strelica dolje na tastaturi i ENTER pozivate šifarrnik destinacija. Ako je destinacija unešena pronađite je i odaberite a ako nije unesite je. Definira se destinaciju OD koje krećete na poslovni put i krajnju destinaciju DO te upišete stanje brojila.
- Slijedeće polje je Udaljenost klik na dugme Ruta i program ponudi udaljenosti prema mogućim rutama. Odaberite rutu i klikom na "Unesi" kilometri se automatski upisuju u kolonu udaljenost. Moguće je i ručno unošenje udaljenosti, dovoljno je samo upisati bez pozivanja Google mape.
- Ako je putovanje samo u jednu destinaciju (odredište) klikom na dugme "Obrnuta destinacija" program će sam popuniti donji red sa destinacijama od i do te stanjem brojila i kilometrima.
- Ukoliko imate dodatnih troškova (primjerice hotelske usluge...,) unosite ih u donjoj tabeli, gdje u polje dodatni troškovi upisujete opisno o kojim je troškovima riječ, u vezni dokument broj računa, iznos, te konto troška na koji će se knjižiti u temeljnici. Za izlazak i snimanje služi ESC ili klik na znak viđeno na alatnoj traci.

### ISPIS PUTNOG NALOGA

- Za ispis putnog naloga potrebno je na pregledu kliknuti na dugme F8 (Ispis).
- Birate način ispisa nalog ili obračun, ispisuju se različiti izvještaji.

| 😤 Putni nalozi   |                                                             |                  |               |            |               |                |                 |     |             |       |          | -          | - 🗆      | ×   |
|------------------|-------------------------------------------------------------|------------------|---------------|------------|---------------|----------------|-----------------|-----|-------------|-------|----------|------------|----------|-----|
|                  |                                                             |                  |               |            |               |                |                 |     |             |       | <b>I</b> | + -        | ~ 🗸      | × e |
| Vrsta dok        | PN                                                          | Br. Naloga       | 7 /           | :          | 1             | Sati: 0        | Dnevnice : 0    |     | Dat.isplate | Iznos | Načir    | n Oznaka J | IOPPD Id |     |
| Vozač :          | 15.05.2017                                                  | 2 Denis Žarković | Vozilo        | 5          | Renault Megar | 15.05.20<br>ne | 17 19 15:49     |     |             |       |          |            |          |     |
| Partner          | 58                                                          | KRASS HOTEL D.O  | .0.           |            |               |                |                 |     |             |       |          |            |          |     |
| Svrha puta       | PREZENTACIJA                                                |                  |               |            | Pre           | dujam :        | 0,00            | HRV | Dnevnica :  | 170,0 | 0 Valut  | a: Kn      | 1        |     |
| Izvješće :       | poslovni sastana<br>prezentacija<br>Radni ručak<br>povratak | ak               |               |            |               |                |                 |     |             |       |          |            |          |     |
| <b>P</b> ovratak |                                                             |                  |               |            |               |                |                 |     |             |       | G        | Rutz       |          |     |
| Od Naziv         | Do 1                                                        | Naziv            | Stanje broila | Udaljenost | Iznos po Km   | 1              | Napomena        |     |             |       |          |            |          | ^   |
| 0001 Split       | 0009                                                        | Krapina          | 152000        | 401,57     |               | 2,00           |                 |     |             |       |          |            |          |     |
| 0009 Krapina     | 0001                                                        | Split            | 152401,57     | 401,57     |               | 2,00           |                 |     |             |       |          |            |          |     |
|                  |                                                             |                  |               |            |               |                |                 |     |             |       |          |            |          | *   |
| Ostali troškovi  |                                                             |                  | Vezni dok     | Iznos      |               | Konto          | Opis            |     |             |       |          |            |          |     |
| HOTEL NOĆENJE    | E SA DORUČKOM                                               |                  | H122322       |            | 520,00        | 4192-          | Hotelske usluge |     |             |       |          |            |          |     |
|                  |                                                             |                  |               |            |               |                |                 |     |             |       |          |            |          |     |
| <                |                                                             |                  |               |            |               |                |                 |     |             |       |          |            |          | >   |
| Pregled Pristup  |                                                             |                  |               |            |               |                |                 |     |             |       |          |            |          |     |

### UNOS LOCCO VOŽNJE

- Klikom na dugme F9 (Dodaj) otvara se polje Vrsta dokumenta inicijalno se nudi vrsta dokumenta PN, odaberite vrstu dokumenta LV klikom na padajući meni.
- Broj naloga se automatski kreira, a Vi ga po potrebi možete promjeniti.
- Datum izrade, period od do inicijalno je ponuđen, a Vi upisujete period koji želite. Potom unosite vozača i pripadajuće vozilo.
- Strelicom dolje na tastaturi aktivirate polje i birate destinaciju od, datum odlaska program inicijalno nudi datum koji ste upisali kao period od a Vi ga po potrebi mijenjate, potom birate destinaciju do, upisujete stanje brojila, udaljenost i napomenu (npr. stranke koje ste posjetili i svrhu posjeta).

| 😤 Putni nalozi |                        |       |               |                   |                  |            |             |           | -            | - 🗆      | $\times$ |
|----------------|------------------------|-------|---------------|-------------------|------------------|------------|-------------|-----------|--------------|----------|----------|
|                |                        |       |               |                   |                  |            | Ruta        | H 4 F     | ▶ + -        | • ~ 3    | × ~      |
|                |                        | _     |               |                   | -                |            | Dat.ispl    | ate Iznos | Način Oznaka | JOPPD Id |          |
| Vrsta dok      | LV Br. Nalog           | ja    | 1 /           |                   | 1                |            |             |           |              |          |          |
| Datum izrade   | 28.04.2017 15 Period o | ł     | 28.04.2017 15 | [                 | Period do 28.04  | .2017 15   |             |           |              |          |          |
| Vozač :        | 1 ANTA ŽA              | RKOVI | Ć Vozilo      |                   | 1 TOYOTA COROLLA |            |             |           |              |          |          |
| Od Naziv       | Odlazak                | Do    | Naziv         | Dolazak           | Stanje broila    | Udaljenost | Iznos po Km | Napomena  |              |          | ~        |
| ▶ 0001 Split   | 28.04.17 8:00:00       | 0001  | Split         | 28.04.17 8:00:00  | 15000            | 20         | 2,00        | dim-mes   |              |          |          |
| 0001 Split     | 28.04.17 8:00:00       | 0002  | Sinj          | 28.04.17 14:00:00 | 15020            | 30         | 2,00        | čoja      |              |          |          |
| 0001 Split     | 29.04.17 11:15:00      | 0001  | Split         | 29.04.17 15:00:00 | 15085            | 0          | 2,00        |           |              |          |          |
| 0001 Split     | 29.04.17 8:00:00       | 0003  | Trilj         | 29.04.17 15:00:00 | 15120            | 30         | 2,00        |           |              |          |          |
|                |                        |       | •             |                   |                  |            |             | -         |              |          |          |

### ISPIS LOCCO VOŽNJE

• Za ispis putnog naloga potrebno je na pregledu kliknuti na dugme F8 (Ispis).

| 😤 Ispis                       | _              |       | $\times$ |  |  |  |  |  |  |  |
|-------------------------------|----------------|-------|----------|--|--|--|--|--|--|--|
| Ispis<br>ⓒ Ekran              | O <u>P</u> rir | nter  |          |  |  |  |  |  |  |  |
| Način ispisa                  |                |       |          |  |  |  |  |  |  |  |
|                               |                |       |          |  |  |  |  |  |  |  |
| Ispis                         | 0              |       |          |  |  |  |  |  |  |  |
| (• <u>N</u> alog              | ୍ର <u>O</u> b  | račun |          |  |  |  |  |  |  |  |
| 🖺 Podešavanje štampača 🖌 🗸 OK |                |       |          |  |  |  |  |  |  |  |

### PROKNJIŽI

- Ovo dugme služi za automatsko knjiženje putnih naloga i locco vožnje u temeljnicu financijskog knjigovodstva - glavnu knjigu.
- RADNJE KOJE PRETHODE KNJIŽENJU - u glavnoj knjizi klik na dugne Dokumenti ili ŠIFRANTI / DOKUMENTI te tipkom F9 (Dodaj) otvoriti dvije nove vrste dokumenata PN i LV.
- Konta za knjiženja putnih naloga su definirana pod sistem/parametri/putni nalozi, a konta za knjiženje locco vožnje pod sistem/parametri/locco vožnja.

| Grupa                             | · · · · |   | Parametar                          | Vrijednost |
|-----------------------------------|---------|---|------------------------------------|------------|
| Ulazni dokumenti                  |         | Þ | Oznaka dokumenta                   | PN         |
| Izlazni dokumenti                 |         |   | Obveza za putni trošak             | 2302-      |
| Usluge                            |         |   | Akontacija za putni trošak         | 1301-      |
| Кирсі                             |         |   | Konto dnevnice za službeno putovan | ie 4600-   |
| Ispis računa                      |         | Г |                                    |            |
| Šifranti                          |         | L |                                    |            |
| Labeliranje                       |         | L |                                    |            |
| Periferija                        |         | L |                                    |            |
| Servisiranje programa             |         | L |                                    |            |
| Financijsko                       |         | L |                                    |            |
| Konta                             |         | L |                                    |            |
| Ispisi u financijskom             |         | L |                                    |            |
| Osnovna sredstva i sitni inventar |         | L |                                    |            |
| Zaključavanje                     |         | L |                                    |            |
| Nalog za plaćanje                 |         | L |                                    |            |
| E Porezna                         |         | L |                                    |            |
| E Porezna Ovlaštenik              |         | L |                                    |            |
| Servis                            |         | L |                                    |            |
| Fiskalizacija RH                  |         | L |                                    |            |
| Kamate                            |         | L |                                    |            |
| Fiskalna kasa                     |         | L |                                    |            |
| Plaće                             |         | L |                                    |            |
| Putni nalozi                      |         | L |                                    |            |
| Locco vožnja                      |         |   |                                    |            |
| naka dekumenta                    | *       |   |                                    |            |
|                                   |         |   |                                    |            |
|                                   |         |   |                                    |            |

# PROKNJIŽI JOPPD

- Ovu opciju koristite kad želite kreirati JOPPD obrazac za sve isplaćene putne naloge i locco vožnju u nekom periodu.
- RADNJE KOJE PRETHODE u putnim nalozima (pristup F12) i locco vožnji (pristup F12) upisati datum isplate, iznos, a za način isplate i oznaku neoporezivog primitka inicijalo je upisana oznaka 1 – isplata na tekući i 17-Ukupan iznos isplaćenih/plaćenih prijevoznih troškova.
  - Oznaku načina isplate i neoporezivog primitka po potrebi možete mijenjati. JOPPD ID broj upisuje se nakon kreiranja JOPPD obrasca – na pregledu putnih naloga

٠

| 餐 Putni nalozi |               |                           |         |                 |            |               |             |       |        |            | -            | - 0      | Х   |   |
|----------------|---------------|---------------------------|---------|-----------------|------------|---------------|-------------|-------|--------|------------|--------------|----------|-----|---|
|                |               |                           |         |                 |            |               |             | • •   | F      | ▶ +        | -            | •        | × e |   |
| Vrsta dok      | PN 💌          | Br. Naloga                | 1 /     | 1               | Sati: 33   | Dnevnice: 1,5 | Dat.isplate | Iznos | 220,00 | Način<br>1 | Oznaka<br>17 | JOPPD Id | 0   |   |
| Datum izrade   | 19.04.2017 15 | Datum odlaska: 18.04.2017 | 15 8:00 | Datum dolaska : | 19.04.2017 | 15 17:05      |             |       |        |            |              |          |     | l |
| Vozač :        | 2             | Denis Žarković            | Vozilo  | 3 MITSUBISHI    | OUTLANDER  |               |             |       |        |            |              |          |     |   |